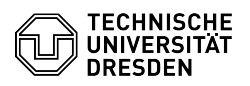

## Cisco Secure Client (AnyConnect) - Setting up NAM module

04.07.2025 22:11:59

| FAQ-A | Artikel | -Auso | druck |
|-------|---------|-------|-------|
|-------|---------|-------|-------|

|                                                                                                    |                                                                                                    |                        | F/                    | AQ-Artikel-Ausdruck |  |  |
|----------------------------------------------------------------------------------------------------|----------------------------------------------------------------------------------------------------|------------------------|-----------------------|---------------------|--|--|
| Kategorie:                                                                                                    | Datennetz::VPN-Zugang                                                                                                    | Bewertungen:           | 0                     |                     |  |  |
| Status:                                                                                                    | öffentlich (Alle)                                                                                                    | Ergebnis:              | 0.00 %                |                     |  |  |
| Sprache:                                                                                                    | en                                                                                                    | Letzte Aktualisierung: | 16:57:21 - 13.02.2025 |                     |  |  |
|                                                                                                    |                                                                                                    |                        |                       |                     |  |  |
| Schlüsselwörter                                                                                                    |                                                                                                    |                        |                       |                     |  |  |
| Cisco AnyConnect NAM-M                                                                                                    | odul                                                                                                    |                        |                       |                     |  |  |
|                                                                                                    |                                                                                                    |                        |                       |                     |  |  |
| Losung (offentlich)                                                                                                    |                                                                                                    |                        |                       |                     |  |  |
| Setup                                                                                                    |                                                                                                    |                        |                       |                     |  |  |
| Please download CISCO A<br>as described in the setup<br>TAKE CARE: check whether<br>the browser:<br>"https://tu-dresden.de/zih                                                                                    | nyConnect [1]from the ZIH-website and perform the setup<br>guides, that you can find on the same webpage.<br>er the correct link text is displayed in the URL line of<br>/dienste/service-katalog/arbeitsumgebung/zugang_datenne | tz/vpn/ssl vpn"        |                       |                     |  |  |
| You should also check the<br>small lock symbol to the I<br>the certificate valid. Othe<br>phish your credentials or<br>should contact the [2]Ser                                                                  | authenticity of the certificate by clicking on the<br>eft of the URL. The connection must be secure and<br>erwise the website is fake and someone wants to<br>offer you malware for download, in which case you<br>vice Desk):   |                        |                       |                     |  |  |
| -<br>Now download the Cisco Network Management (NAM) tool on the same webpage.<br>Execute the file you just downloaded. The security warning "Möchten Sie diese<br>Datei ausführen?". apoears. Press "Ausführen". |                                                                                                    |                        |                       |                     |  |  |
| Screenshot NAM module:<br>- The Setup Wizard starts.                                                                                                    | security warning<br>Choose "Next" to start the setup.                                                                                                    |                        |                       |                     |  |  |
| Screenshot NAM module: start installation                                                                                                    |                                                                                                    |                        |                       |                     |  |  |
| After that the License Agr<br>License Agreement" and o                                                                                                    | eement appears. Choose "I accept the terms in the<br>confirm by clicking "Next".                                                                                                    |                        |                       |                     |  |  |
| Screenshot NAM module:<br>-                                                                                                    | accept end user license agreement                                                                                                    |                        |                       |                     |  |  |
| Now choose "Install" to st<br>that may appear.                                                                                                    | art the Setup. Confirm the Windows-Security-Warning,                                                                                                    |                        |                       |                     |  |  |
| Screenshot NAM module:<br>- Wait until the installation                                                                                                    | begin installation<br>n is completed.                                                                                                    |                        |                       |                     |  |  |
| Screenshot NAM module:                                                                                                    | wait for installation to get finished                                                                                                    |                        |                       |                     |  |  |
| The setup is now complet                                                                                                    | ed. If you confirm by clicking "Finish".                                                                                                    |                        |                       |                     |  |  |
| Screenshot NAM module:                                                                                                    | complete installation                                                                                                    |                        |                       |                     |  |  |
| Finally, a notification apper<br>changes in the configurat<br>computer. Note that unsa<br>finish other work before re<br>manually.                                                                                | ears that the system must be restarted for the<br>ion to take effect. Press "Yes" to restart your<br>ved changes to your work may be lost. If you have to<br>estarting, press "No" and restart your computer                     |                        |                       |                     |  |  |
| Screenshot NAM module:                                                                                                    | restart required                                                                                                    |                        |                       |                     |  |  |
| Configuration                                                                                                    |                                                                                                    |                        |                       |                     |  |  |
| After restarting Cisco Ann<br>the normal view, there is<br>different networks and co<br>networks have to be confi                                                                                                 | yConnect will start automatically. In Addition to<br>now the Cisco NAM-Module. There you can select<br>nnect to them easily. But befor you can do this, the<br>gured.                                                            |                        |                       |                     |  |  |
| To do this, press the "gea                                                                                                    | r-icon" on the lower left.                                                                                                    |                        |                       |                     |  |  |
| Screenshot CISCO AnyCo                                                                                                    | nnect: start window with NAM module                                                                                                    |                        |                       |                     |  |  |
| Select Network. An overvi                                                                                                    | ew of all saved networks is shown.                                                                                                    |                        |                       |                     |  |  |
| Screenshot CISCO AnyCo                                                                                                    | nnect: Status Overview                                                                                                    |                        |                       |                     |  |  |
| To add a new network click the button "Add" below the overview.                                                                                                    |                                                                                                    |                        |                       |                     |  |  |
| Screenshot CISCO AnyConnect: Network Access Manager                                                                                                    |                                                                                                    |                        |                       |                     |  |  |
| On the line "Media" select "Wired" to add a new, wired Network.                                                                                                    |                                                                                                    |                        |                       |                     |  |  |

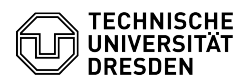

Insert the name of the VLAN to wich you want to connect at "Descriptive Name" (you can find an overview of the availlable VLANs in the [3]Dyport Portal).

Screenshot CISCO AnyConnect: add network selection Wired

Choose "802.1X" ("Security") and "EAP-TTLS" ("password"). When you are done selecting the options, confirm by pressing "OK".

Screenshot CISCO AnyConnect: add network security settings

The order of the entries can be changed using the arrow buttons on the right. Each time the TP is activated and each time the computer is started, the top wired entry is used first. Without an active TP connection, the WLAN can be used automatically with a WiFi entry for eduroam.

Screenshot CISCO AnyConnect: network added Usage

To connect to the previously configured network, select it from the drop-down-list on the main screen.

Screenshot CISCO AnyConnect: Secure Mobility Client Network Selection

When connectiong for the first time, you are asked to enter your login and password. Your login is your "ZIH-login@VLAN-name" you wish to connect to. Your password is you ZIH-password. The password is saved in AnyConnect so that a quick network change is possible.

Screenshot CISCO AnyConnect: Secure Mobility Client enter credentials

Further information on 802.1X and MAB can be found in the [4]Dyport description.

Troubleshooting

If the Windows login is denied with the error Only one user after the NAM module installation or if multiple login sessions are required, the following registry entry must be set:

[5]HKEY\_LOCAL\_MACHINE\SOFTWARE\Microsoft\Windows\CurrentVersion\Authentication\Credential Providers\{B12744B8-5BB7-463a-B85E-BB7627E73002}\EnforceSingleLogon=0

A description can be found in the [6]AnyConnect Secure Mobility Client Administrator Guide.

[1] https://tu-dresden.de/zih/dienste/service-katalog/arbeitsumgebung/zugang\_datennetz/vpn/ssl\_vpn

[1] https://dudiesden.de/zih/dienste/service-katalog/arbeitsdnigebung/zugang\_datennetz/vph/ssr\_vph
[2] mailto:servicedesk@tu-dresden.de/
[3] https://dyport.zih.tu-dresden.de/zih/dienste/service-katalog/arbeitsumgebung/bereitstellung\_datennetz/dyport
[5] https://HKEY\_LOCAL\_MACHINE\SOFTWARE\Microsoft\Windows\CurrentVersion\Authentication\Credential
Providers\{B12744B8-5BB7-463a-B85E-BB7627E73002}\EnforceSingleLogon=0

[6]  $https://www.cisco.com/c/en/us/td/docs/security/vpn_client/anyconnect/anyconnect41/administration/guide/b_AnyConnect_Administrator_Guide_4-1/configure_nam.html administration/guide/b_AnyConnect_Administrator_Guide_4-1/configure_nam.html administration/guide/b_AnyConnect_Administrator_Guide_4-1/configure_nam.html administration/guide/b_AnyConnect_Administrator_Guide_4-1/configure_nam.html administration/guide/b_AnyConnect_Administrator_Guide_4-1/configure_nam.html administration/guide/b_AnyConnect_Administrator_Guide_4-1/configure_nam.html administration/guide/b_AnyConnect_Administrator_Guide_4-1/configure_nam.html administration/guide/b_AnyConnect_Administration/guide/b_AnyConnect_Administration/guide/b_AnyConnect_Administrator_Guide_4-1/configure_nam.html administration/guide/b_AnyConnect_Administration/guide/b_AnyConnect_Administration/guide$